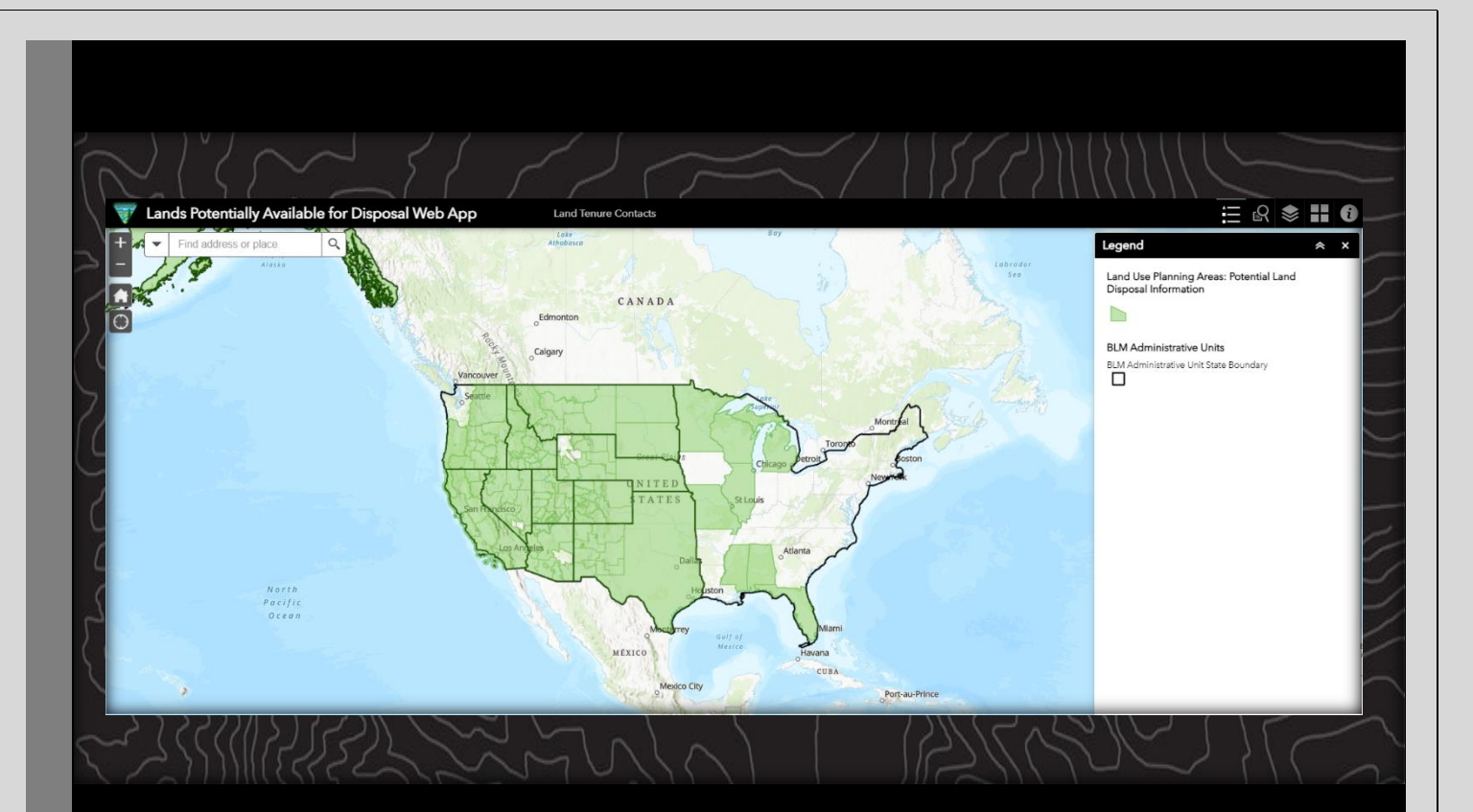

# Lands Potentially Available for Disposal Web App: User Guide

Bureau of Land Management

User Guide 2023

# Contents

| Backg              | round:                  | 1  |  |  |  |
|--------------------|-------------------------|----|--|--|--|
| Gettir             | Getting Started1        |    |  |  |  |
| Graph              | nic Interface           | 2  |  |  |  |
| Widgets            |                         | 2  |  |  |  |
| 1.                 | Legend:                 | .2 |  |  |  |
| 2.                 | Query Widget:           | .3 |  |  |  |
| 3.                 | Layer List Widget:      | 5  |  |  |  |
| 4.                 | Basemap Gallery Widget: | 5  |  |  |  |
| 5.                 | About Widget:           | 6  |  |  |  |
| Pop-Up Information |                         |    |  |  |  |
| 1.                 | Attribute Information:  | 7  |  |  |  |

Background: Welcome to the Bureau of Land Management's Lands Potentially Available for Disposal Web App. The Federal Land Policy and Management Act (FLPMA) authorizes the BLM to dispose of public lands that meet certain criteria through either sale or exchange. These lands must be uneconomical or difficult to manage, and disposal of a tract must meet specific public objectives.

Additionally, the <u>Recreation and Public Purposes Act</u> authorizes the BLM to dispose of lands for recreation or other public purposes, to the benefit of local communities and local or Tribal governments.

FLPMA requires that lands available for disposal be identified in resource management plans (RMPs).

This web application allows you to search by state or geographic area to find RMPs that currently identify lands available for disposal. Where relevant, a search result includes the page number(s) and map number(s) which show available lands in the RMP for the selected area.

Before the BLM takes any disposal action, we complete appropriate reviews and clearances in accordance with the National Environmental Policy Act, along with cadastral surveys and appraisals to determine fair market value.

Getting Started: Use the following link to open the Geospatial Business Platform Hub in a web browser (i.e. Internet Explorer, Chrome). https://blm-

#### LANDS POTENTIALLY AVAILABLE FOR DISPOSAL WEB APP: USER GUIDE

# **Graphic Interface:**

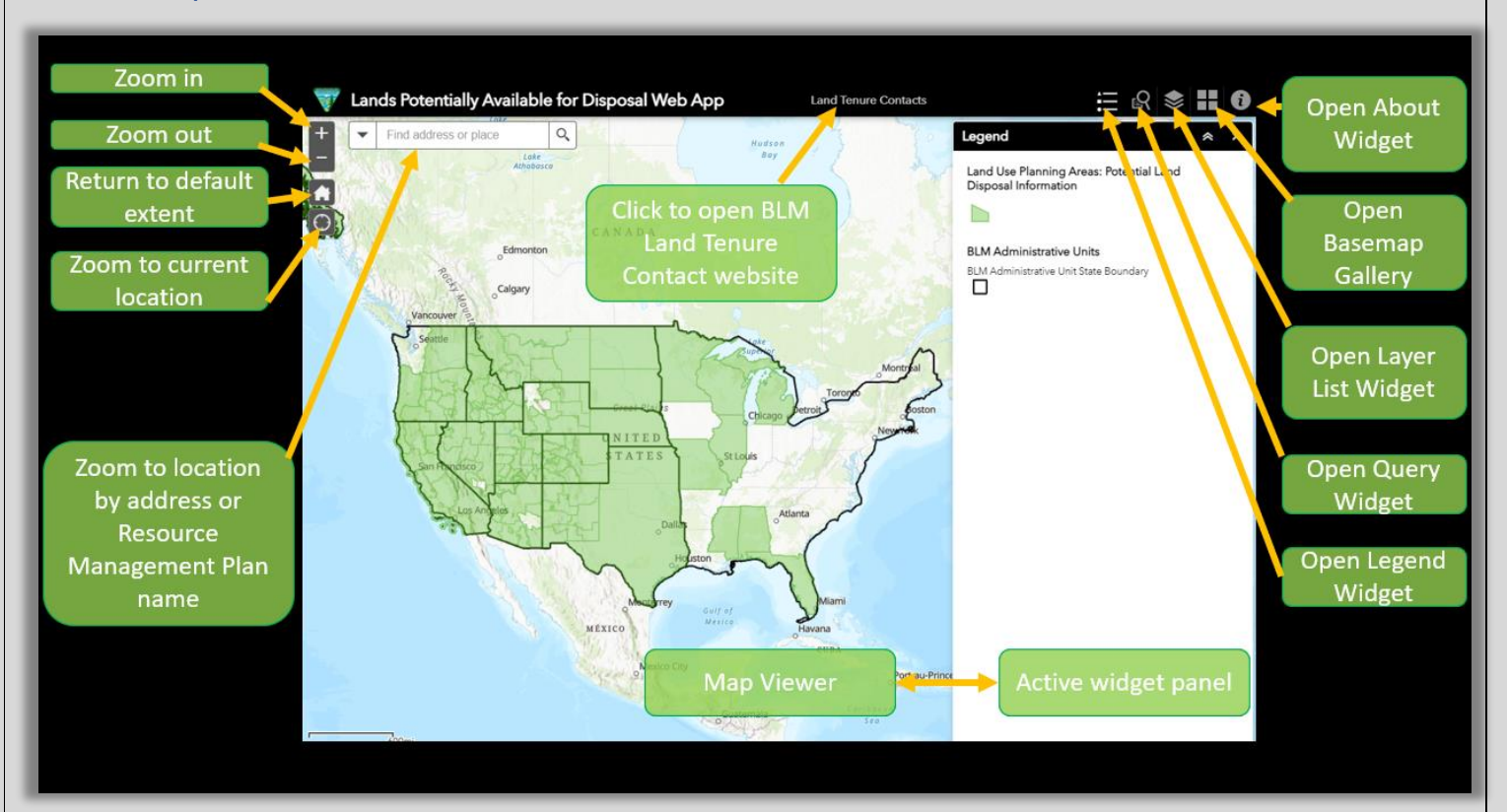

# Widgets:

## 1. Legend:

The *Legend* widget displays symbology associated with each of the layers that are currently visible in the map.

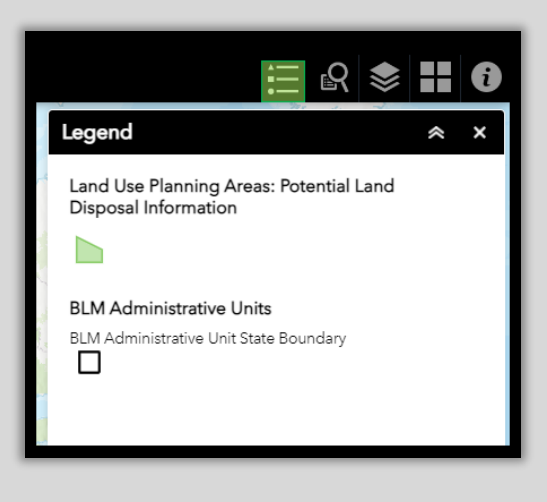

#### LANDS POTENTIALLY AVAILABLE FOR DISPOSAL WEB APP: USER GUIDE

## 2. Query Widget:

The **Query** widget allows users to retrieve information from map layers by executing a predefined query. Two predefined queries are available.

- 1. LUPA Lands Disposal by Field Office
- 2. LUPA Lands Disposal by Map Drawing

|                                                                                                    | Query                                                                                                    | <u>ו</u> צ וווי                                                        |                                                                                                    | Open the <i>Query</i><br><i>Widget</i> to find<br>specific lands based                                                                             |
|----------------------------------------------------------------------------------------------------|----------------------------------------------------------------------------------------------------|------------------------------------------------------------------------|----------------------------------------------------------------------------------------------------|----------------------------------------------------------------------------------------------------|
|                                                                                                    |                                                                                                    | Tasks Results                                                          |                                                                                                    | on BLM Field Office<br>information or a map<br>drawing.                                                                                            |
| Query                                                                                                    |                                                                                                    | A Lands Disposal by Field Office                                       |                                                                                                    |                                                                                                    |
| LUPA Lands Disposal b LUPA Lands Disposal b Cuery criteria BLM Field Office Name is - empty - <u>Search - empty - empty - </u>                                                     | sy Field Office                                                                                                    |                                                                        |                                                                                                    | Tasks Results   ← LUPA Lands Disposal by Map Drawing   Spatial filters   Only return features that intersect with the shape drawn on the map   ● ✓ |
| ANCHORAGE FIELD OFFICE<br>Applegate Field Office<br>Arcata Field Office<br>ARIZONA STRIP FIELD OFFICE<br>Bakersfield Field Office<br>Barstow Field Office<br>BILLINGS FIELD OFFICE | Click on the #1 <i>Query Butto</i><br>to search for lands within a<br>BLM Field Office. Type a BLN<br>Field Office name into the<br>Query Criteria Box or scroll | n Click on the<br>to search f<br>A shape dra<br>Chose th<br>polygon bu | e #2 <b>Query Buttor</b><br>for lands within a<br>nwn on the map.<br>ne point, line or<br>uttons to activate | Clear this shape after applying the guery.<br>Result layer name<br>LUPA Lands Disposal by Map Drawing _Query r                                     |
| Bishop Field Office<br>Black Rock Field Office                                                                                                    | through the pre-populated<br>list to choose a Field Office.                                                                                                    | the map dr                                                             | awing in the map<br>viewer.                                                                                  |                                                                                                    |

View the query results in the results tab. To export the results, click on the ellipses button and choose from the following export formats:

- 1. CSV File (spreadsheet)
- 2. ArcGIS Online Feature Collection
- 3. GeoJSON

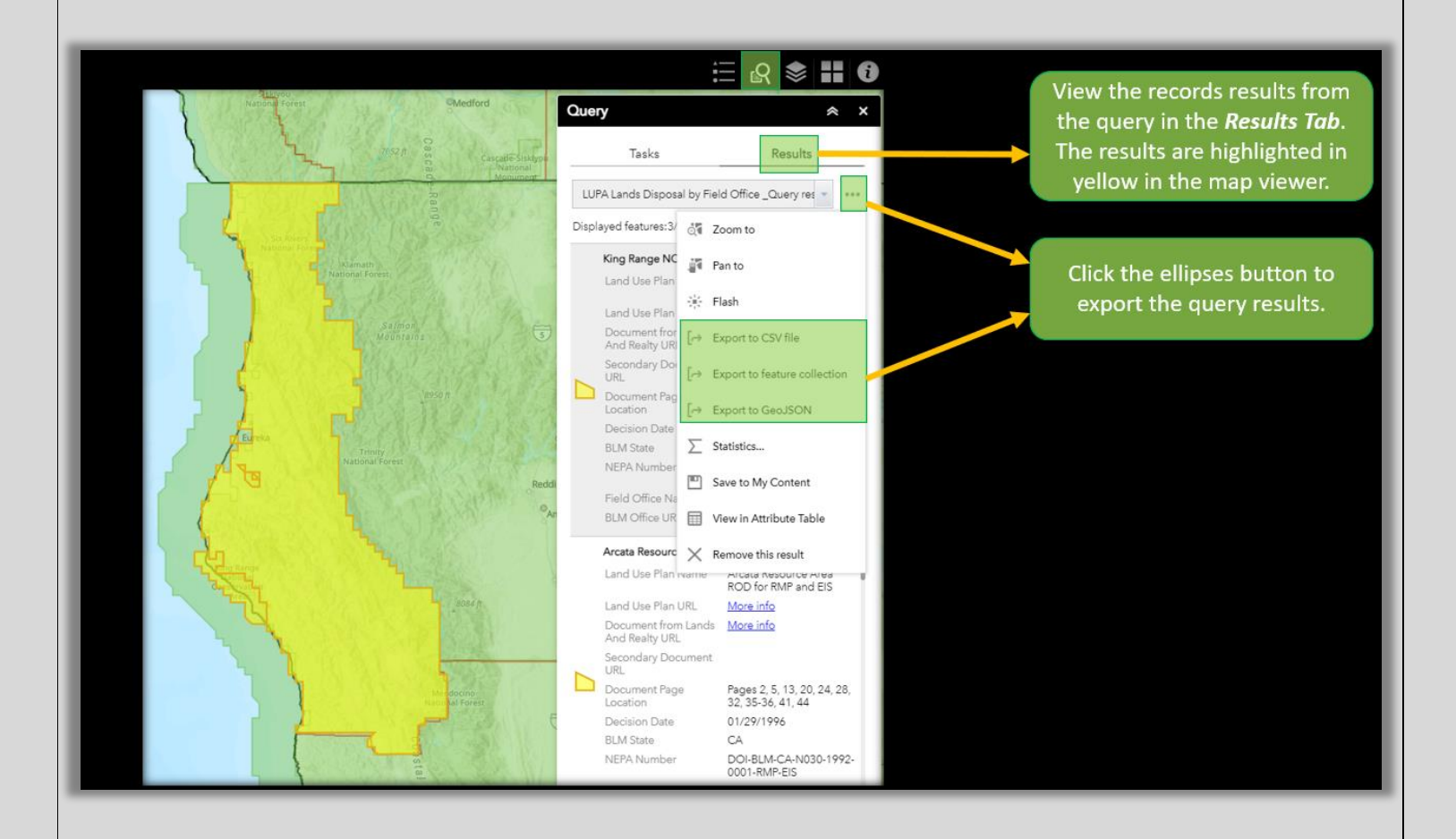

### 3. Layer List Widget:

The *Layer List* widget provides a list of layers that appear in the application. Layers will appear grayed out in the widget until the map zooms in to a scale where the layer appears. Use the checkbox next to each of the layers to turn on and off the visibility of that layer.

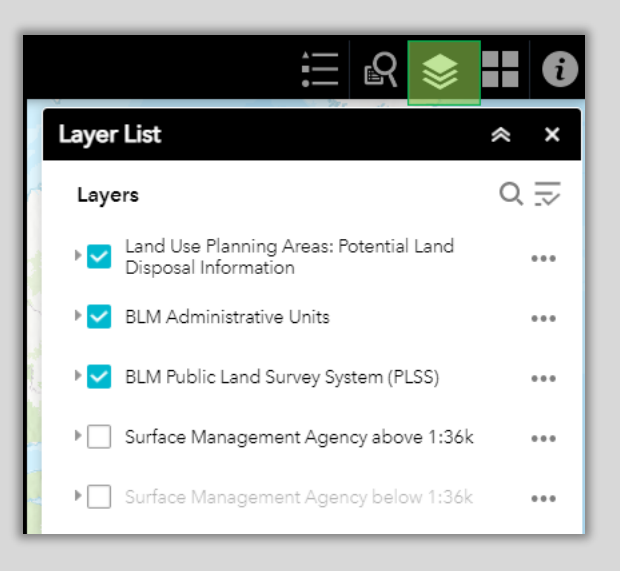

## 4. Basemap Gallery Widget:

The **Basemap Gallery** is used to change basemaps in the map viewer. Click on a basemap button to switch the map to use that basemap.

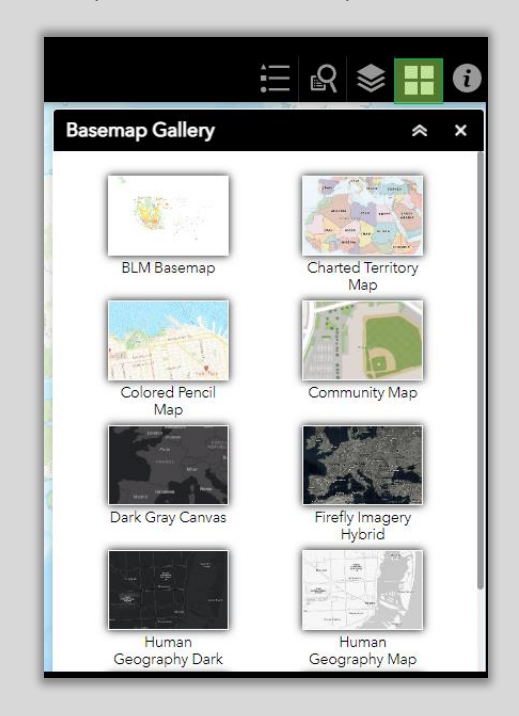

## 5. About Widget:

The *About* widget provides information about the Lands Potentially Available for Disposal Web App.

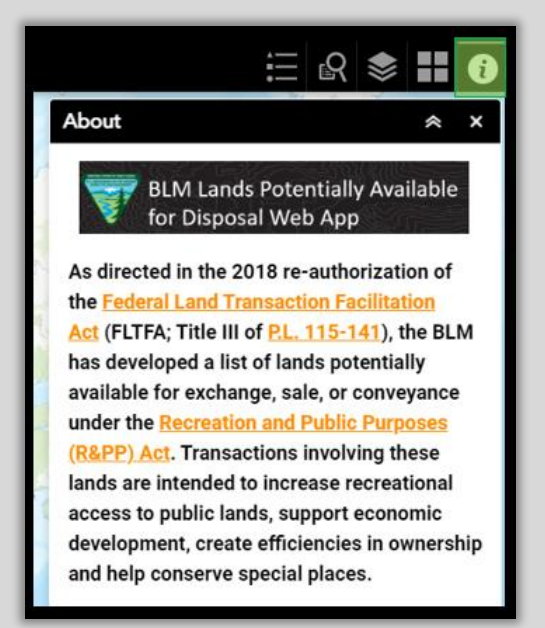

# Pop-Up Information:

Pop-ups contain information about features on the map at the location where the user clicks. Each feature represented in the pop-up displays a title and attributes describing characteristics of that feature. When a user clicks on a feature in the map viewer, the feature is highlighted in cyan.

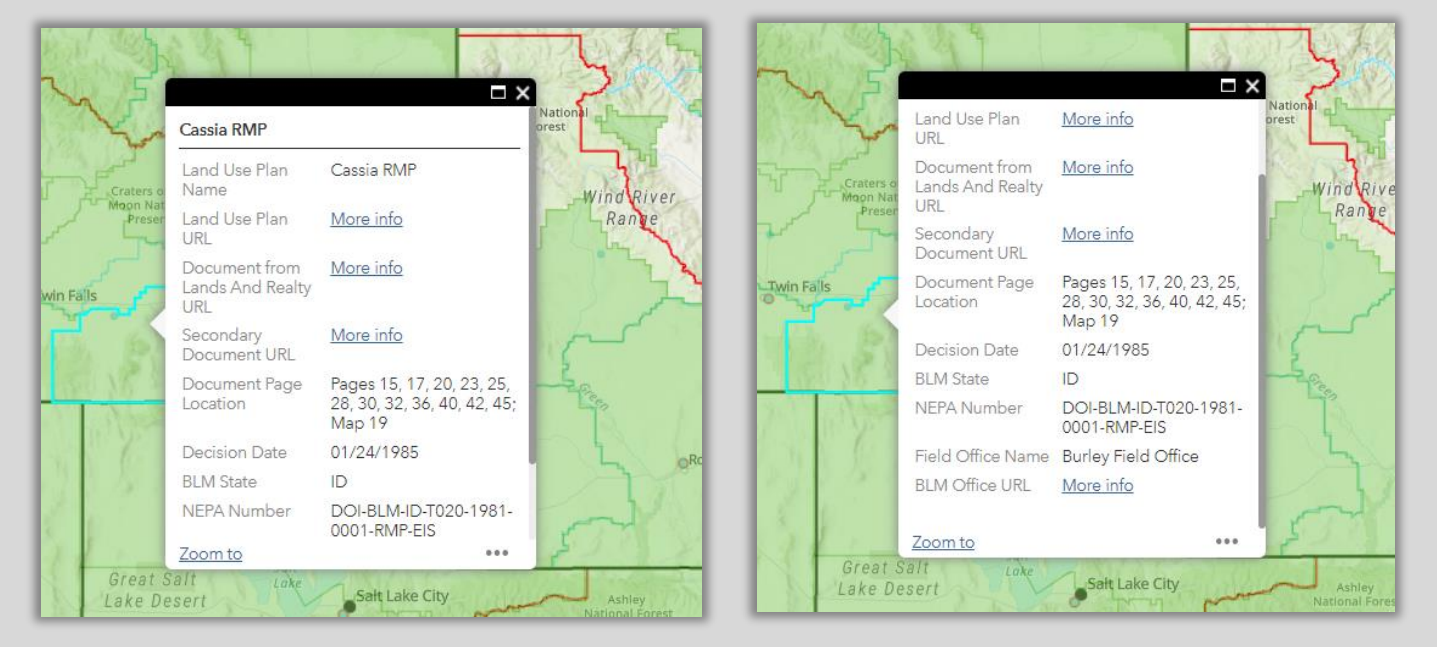

| 1. | Attribute | Information: |
|----|-----------|--------------|
|----|-----------|--------------|

| Attribute Name                        | Attribute Definition                                                                                                    | Attribute Data Example                                          |
|---------------------------------------|----------------------------------------------------------------------------------------------------|-----------------------------------------------------------------|
| Land Use Plan Name                    | Name of the Land Use Plan for the<br>selected feature on the map. Land<br>Use Planning Areas are geographic<br>areas within which the BLM will<br>make decisions during a land use<br>planning effort.                                                                           | Cassia RMP                                                      |
| Land Use Plan URL                     | Link to the BLM National NEPA<br>Register for the selected feature on<br>the map. Documents, including the<br>associated resource management<br>plans (RMPs) are accessed on the<br>NEPA Register. Lands are identified<br>as potentially available for disposal<br>in the RMPs. | <u>More info</u>                                                |
| Document from<br>Lands And Realty URL | Link to RMP PDF Document for the<br>selected feature on the map. Lands<br>are identified as potentially available<br>for disposal in the RMPs.                                                                                                    | <u>More info</u>                                                |
| Secondary Document<br>URL             | Link to additional documents or<br>RMP Amendments on the BLM<br>National NEPA Register for the<br>selected feature on the map.                                                                                                    | <u>More info</u>                                                |
| Document Page<br>Location             | Page numbers where lands have<br>been identified as potentially<br>available for disposal within the<br>linked Land Use Plan URL.                                                                                                    | Pages 15, 17, 20, 23, 25, 28, 30,<br>32, 36, 40, 42, 45; Map 19 |
| Decision Date                         | Record of Decision Date.                                                                                                    | 1/24/1985                                                       |
| BLM State                             | BLM Administrative State<br>Boundaries. The BLM operates 12<br>state offices that have jurisdiction<br>across the nation.                                                                                                    | ID                                                              |
| NEPA Number                           | National Environmental Policy Act<br>(NEPA) unique identification<br>number.                                                                                                    | DOI-BLM-ID-T020-1981-0001-<br>RMP-EIS                           |
| Field Office Name                     | BLM Field Office name associated with the selected feature on the map.                                                                                                    | Burley Field Office                                             |
| BLM Office URL                        | Link to the BLM Office website<br>associated with selected feature on<br>the map. May be State, District or<br>Field Office.                                                                                                    | <u>More info</u>                                                |